# GIA DOCS

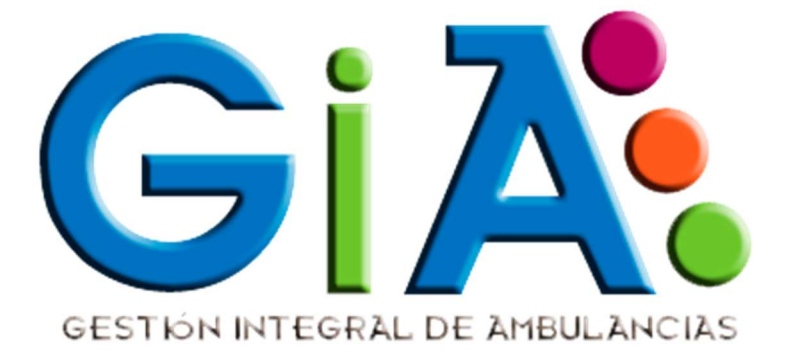

# MÓDULO REVISIÓN

VERSIÓN 19Q2

2019-08-30

# MÓDULO REVISIÓN

| REVISIÓN AMBULANCIA<br>Informes de Revisión |  |
|---------------------------------------------|--|
|---------------------------------------------|--|

Este módulo permite realizar los ajustes de revisión diaria en lo vehículos.

El módulo de revisión es un cuestionario que incluye más de 60 preguntas sobre el estado del vehículo.

## INFORMES REVISIÓN

Cuando accedemos a los informes de revisión, nos muestra un listado con todos los informes

| NF         | ORMES         | REVIS  | IÓN         |               |               |    |    |           |    |   |
|------------|---------------|--------|-------------|---------------|---------------|----|----|-----------|----|---|
| echa Desd  | le            |        | Fecha Hasta |               | Ambulancia    |    | -  |           |    |   |
| 03/08/201  | 19            |        | 04/09/2019  |               | seleccionar 🖌 |    | L  | stado Nue | vo |   |
| lostrar 10 | ) 🗸 registros |        |             |               |               |    | в  | uscar:    |    |   |
| nro        | fecha         | Тіро   | amnbulancia | revisado por  | realizado por | si | no | na        |    |   |
| 3          | 18/07/2019    | FIN    | M471        | admin         |               | 25 | 0  | 0         | Ø  |   |
| 7          | 19/07/2019    | INICIO | M731        | cmj9d         | cmj9d         | 5  | 0  | 0         | Ø  | ß |
| 62         | 19/07/2019    | INICIO | M033        | administrador |               | 62 | 0  | 0         | C  | A |
| 77         | 19/07/2019    | INICIO | M439        | admin         |               | 57 | 0  | 5         | C  | A |
| 87         | 19/07/2019    | INICIO | M731        | admin         | cmj9d         | 61 | 0  | 0         | Ø  | Ø |
| 95         | 27/07/2019    | INICIO | M640        | user          | oscar         | 0  | 0  | 0         | Ø  |   |
| 98         | 27/07/2019    | INICIO | M612        | cmj9d         | oscar         | 1  | 0  | 0         | Ø  | Ø |
| 104        | 30/07/2019    | INICIO | M640        | oscar         | oscar         | 1  | 0  | 4         | Ø  | A |

- **Fecha Desde**: Nos permite seleccionar la fecha desde la que se obtiene el listado de informes de revisión.
- Fecha Hasta: Nos permite seleccionar la fecha hasta la cual obtenemos los informes de revisión
- Ambulancia: Nos permite seleccionar la ambulancia.
- [Listado]: este botón nos permite obtener el listado
- [Nuevo]: este botón nos permite crear un nuevo informe de revisión.
- [Exportar a Excel]: nos exporta el listado actual a Excel

- [Editar Informe]: este botón nos permite editar un informe en particular.
- [Imprimir Pdf]: este botón nos permite imprimir el pdf del formulario.

### INFORME DE REVISION

El informe de revisión consta de una serie de preguntas sobre el estado de los vehículos.

| CABECERA      |                     |                    |   |
|---------------|---------------------|--------------------|---|
|               | Datos Informe 2019- | 07-18 19:07:20.000 |   |
| Тіро          |                     | Ambulancia         |   |
| Fin           | × .                 | 7471 GKM           | * |
| Realizado Por |                     | Revisado Por       |   |
|               |                     | admin              | ~ |
| km iniciales  |                     | km finales         |   |
| 1234          | •                   | 1234               | • |
| km repostaje  |                     | combustible (L)    |   |
| 1234          | •                   | 1234               | • |
|               | Guar                | dar                |   |

La cabecera consta de los campos básicos del informe:

- **Tipo:** tipo de informe (inicio jornada, fin jornada)
- Ambulancia: vehículo que se revisa
- **Realizado por:** quien realiza el informe
- Revisado por: quien revisa el informe
- Km iniciales: kilómetros al inicio.
- Km finales: kilómetros al fin de la jornada
- Km repostaje: kilómetros en los que se hizo el último repostaje
- **Combustible:** nº de litros repostados

**Nota: [Guardar]** el botón de guardar permite guardar la información del formulario en cualquier momento. Una vez que se pulsa el botón de guardar la información queda registrada en el servidor. No se cierra la aplicación, por lo que puedes continuar con el informe. Si el informe es largo, se recomienda guardar los datos mientras se va realizando.

#### CUESTIONARIO

Cada informe de revisión lleva un cuestionario asociado. Este cuestionario consta de una serie de preguntas del tipo:

|                     |       | TODOS LOS VEHÍCULOS              |      |
|---------------------|-------|----------------------------------|------|
|                     | 1. CO | RRECTO ESTADO BOLSA HERRAMIENTAS |      |
| SI<br>Observaciones |       | N/A                              | Foto |
|                     |       | Guardar                          |      |

- TODOS LOS VEHICULOS: esta etiqueta nos indica que se aplica a todos los vehículos
- **1. CORRECTO ESTADO:** esta es la pregunta del cuestionario. Hay más de 60 preguntas sobre el estado de los elementos del vehículo.
- SI, NO, N/A: esta es la respuesta que debemos de contestar a la pregunta planteada. En el ejemplo hemos seleccionado [SI], pues "la bolsa de herramientas" estaba en correcto estado. El caso N/A se usa cuando la pregunta no se aplica a este vehículo
- **Observaciones:** en el caso de que la respuesta no sea suficiente, podemos completar la respuesta en el campo observaciones.
- **Foto:** también podemos tomar una foto para documentar gráficamente la respuesta. Para ello solo tenemos que pulsar sobre el icono de la foto

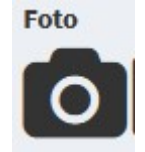

Nota: Por cuestiones de rendimiento y velocidad, se recomienda guardar cada vez que tomemos una foto. Las fotos pueden tardar unos instantes en subir al servidor desde el terminal.

• Ver Imagen: este icono nos permite visualizar la foto que se ha subido al servidor (con el icono de foto).

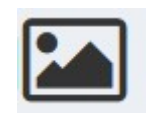

• [Guardar]: el botón de guardar permite guardar la información del formulario en cualquier momento. Una vez que se pulsa el botón de guardar la información queda registrada en el servidor. No se cierra la aplicación, por lo que puedes continuar con el informe. Si el informe es largo, se recomienda guardar los datos mientras se va realizando.

#### IMPRIMIR PDF

Se puede imprimir en PDF el informe de Revision:

| Gi | INFORME DE REVISIÓN Nº 3 Dia 18/07/2019. Hora: 19:07<br>AMBULANCIA: M471 INFORME TIPO: FIN<br>REVISADO POR: admin REALIZADO POR: |                  |
|----|----------------------------------------------------------------------------------------------------|------------------|
| N٥ | ELEMENTO REVISIÓN                                                                                                    | ESTADO/RESULTADO |
| 1  | CORRECTO ESTADO BOLSA HERRAMIENTAS                                                                                               | SI               |
| 2  | DOCUMENTACION TARJETA ITV                                                                                                    | SI               |
| 3  | DOCUMENTACION PERMISO CIRCULACION                                                                                                | SI               |
| 4  | DOCUMENTACION TARJETA TRANSPORTE                                                                                                 | SI               |
| 5  | DOCUMENTACION SANIDAD                                                                                                    | SI               |
| 6  | DOCUMENTACION SEGURO                                                                                                    | SI               |
| 7  | DOCUMENTACION TARJETA BP                                                                                                    | SI               |
| 8  | CORRECTO ESTADO BATERIA                                                                                                    | SI               |
| 9  | CORRECTO ESTADO NIVEL REFRIGERANTE                                                                                               | SI               |
| 10 | CORRECTO ESTADO NIVEL ACEITE                                                                                                    | SI               |
| 11 | CORRECTO ESTADO NIVEL AGUA LIMPIA                                                                                                | SI               |
| 12 | CORRECTO ESTADO NIVEL FRENOS                                                                                                    | SI               |
| 13 | CORRECTO ESTADO NIVEL DIRECCION                                                                                                  | SI               |
| 14 | DEPÓSITO COMBUSTIBLE MÍNIMO 3/4                                                                                                  | SI               |
| 15 | CORRECTO ESTADO RUEDAS                                                                                                    | SI               |
| 16 | CORRECTO ESTADO CARROCERÍA: FRONTAL                                                                                              | SI               |
| 17 | CORRECTO ESTADO CARROCERÍA: LATERAL DERECHO                                                                                      | SI               |
| 18 | CORRECTO ESTADO CARROCERÍA: LATERAL IZQUIERDO                                                                                    | SI               |
| 19 | CORRECTO ESTADO CARROCERÍA: TRASERA                                                                                              | SI               |
| 20 | CORRECTO ESTADO CARROCERÍA: TECHO                                                                                                | SI               |
| 21 | CORRECTO ESTADO LINTERNA Y/O FOCO                                                                                                | SI               |
| 22 | CORRECTO ESTADO ESCALÓN LATERAL                                                                                                  | SI               |
| 23 | CORRECTO ESTADO RAMPA                                                                                                    | SI               |
| 24 |                                                                                                    | 0                |